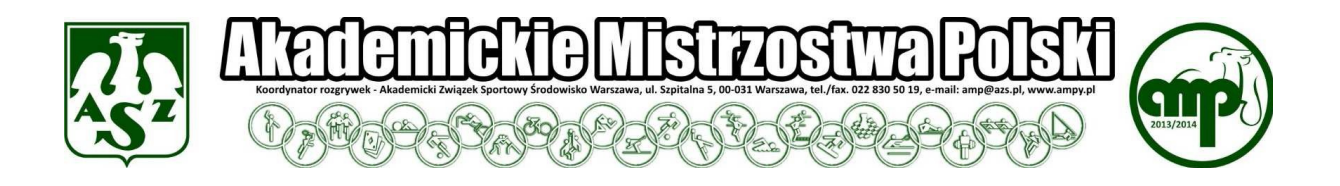

# AMP 2013/14 w Pływaniu – zgłoszenie ostateczne

Aby dokonać zgłoszenia ostatecznego do AMP 2013/14 w Pływaniu należy:

1. dokonać zgłoszenia w systemie e-Madzia

2. dokonać zgłoszenia przy pomocy programu SPLASH ENTRY EDITOR, który można pobrać tutaj:

http://ampy.pl/jck/files/plywanie/install\_eeditor.exe

## Warunkiem dopuszczenia do zawodów jest wysłanie obu zgłoszeń!

W celu ułatwienia procedury zgłaszania można zapoznać się z instrukcją instalacji programu i przygotowania

zgłoszeń, która jest opublikowana pod adresem:

http://www.swimart.pl/txt/pliki/info/instrukcja\_eeditor.pdf

Powyższa instrukcja zawiera wszystkie niezbędne informacje potrzebne do prawidłowej instalacji

i użytkowania programu. W związku z tym, że nie powstała ona na potrzeby KU AZS należy mieć na uwadze, że

przy przygotowaniu zgłoszenia:

## Klub

 w miejsce nazwy klubu (karta "Zgłoszenia") należy wprowadzić skróconą nazwę uczelni posługując

się skrótami z pliku: http://www.ampy.pl/jck1314/files/regulaminy/1314\_lista\_ku\_azs.pdf Kraj: skrót POL

- Region: należy wybrać z listy OZP właściwy dla naszego KU AZS
- Kod: pięcioliterowy kod klubu (standartowo pierwsze dwie litery kodu to dwie pierwsze litery nazwy

uczelni, a trzy kolejne to trzy pierwsze litery nazwy miasta - np. Akademia Wychowania Fizycznego

Katowice = AWKAT)

- Nazwisko: podajemy nazwisko i imię trenera
- Ulica, itd: podajemy dane adresowe klubu
- Tel: telefon komórkowy trenera
- E-mail: adres mailowy trenera
- www: adres internetowy strony naszego klubu (pole nieobowiązkowe)

## Zawodnicy

Przy dodawaniu poszczególnych zawodników należy wpisać wszystkie dane za wyjątkiem prefixu

## AMP 2013/14 w Pływaniu – zgłoszenie ostateczne

Szczególną uwagę należy zwrócić na poprawne oznaczenie płci. W polu "data urodzenia" zamiast daty urodzenia poszczególnych zawodników należy wprowadzić dla wszystkich zawodników jednakową, określoną datę przyporządkowaną danemu typowi uczelni:

UCZELNIE SPOŁECZNO – PRZYRODNICZE 1980-01-01 UCZELNIE WYCHOWANIA FIZYCZNEGO 1920-01-01 UCZELNIE MEDYCZNE 1930-01-01 UCZELNIE TECHNICZNE 1940-01-01 UNIWERSYTETY 1950-01-01 WYŻSZE SZKOŁY ZAWODOWE 1960-01-01 WYŻSZE SZKOŁY NIEPUBLICZNE 1970-01-01

Rubryka ID zawodnika pozostaje pusta

Należy wpisać czasy w rubrykach tylko dla tych konkurencji, w których będzie startował zawodnik!

UWAGA: Czasy podajemy w formacie mm:ss,00

Aby zgłosić zawodnika w przypadku, gdy nie startował na danym dystansie wpisujemy NT – należy zamiast czasu

wcisnąć "n" na klawiaturze, a pojawi się napis NT. Po wpisaniu czasów należy zapisać zgłoszenie zawodnika.

Analogicznie należy postąpić w przypadku kolejnych zawodników.

## Sztafety

Aby dodać zgłoszenie sztafety należy otworzyć okno dialogowe "zgłoszenia zespołu sztafetowego" i po kolei

wypełnić okienka zgłoszenia sztafety:

- Nr zespołu sztafetowego 1
- Przedział wiekowy sztafety pole puste
- Płeć sztafety wybór
- Bieg nr wybór konkurencji sztafetowej
- Czas zgłoszenia należy wpisać w formacie mm:ss,00
- Nie ma obowiązku podawania składu sztafet. Skład należy podać w terminie określonym przez

organizatora zawodów.

Po wprowadzeniu powyższych informacji należy zamknąć okno "zawodnicy sztafet" i kliknąć OK

Kompletne zgłoszenie KU AZS do zawodów należy zapisać w formie pliku (w nazwie pliku należy podać nazwę

uczelni) i wysłać go do organizatora AMP na podany w komunikacie adres mailowy.

Po wypełnieniu zaproszenia plik wysyłamy na adres e-mail zpietraszewski@empi2.pl w nieprzekraczalnym terminie 08-04-2014

Osoby mające problem ze zgłoszeniem proszę o kontakt pod nr tel 501 648 415